# MiVoice 5000 Easy Admin User Guide

09/2024

# 🔀 Mitel

#### Warning

Although the information provided in this document is considered pertinent, Mitel Networks Corporation (MITEL ®) cannot guarantee its accuracy.

The information may be changed without notice and should not be interpreted in any way whatsoever as a commitment on the part of Mitel, its affiliated companies or subsidiaries.

Mitel, its affiliated companies and subsidiaries shall not be held liable for any errors or omissions made in this document. This document -may be reviewed or re-edited at any time in order to add new information. No part of this document may be reproduced or transmitted in any form whatsoever or by any means - be it electronic or mechanical - no matter the purpose thereof, without the prior written consent of Mitel Networks Corporation.

© Copyright 2024, Mitel Networks Corporation. All rights reserved. Mitel ® is a registered trademark of Mitel Networks Corporation.

Any reference to third-party trademarks is made for information only, and Mitel does not guarantee the ownership thereof.

# CONTENTS

| 1. |                                                                                                    | 4                                                                        |
|----|----------------------------------------------------------------------------------------------------|--------------------------------------------------------------------------|
| 2. | LOGGING IN TO THE APPLICATION                                                                                                    | 4                                                                        |
| 3. | APPLICATION INTERFACES                                                                                                    | 5                                                                        |
| 4. | EASY ADMIN WITH OR WITHOUT MANAGER                                                                                                    | 5                                                                        |
| 5. | LOGGING OUT                                                                                                    | 6                                                                        |
| 6. | SUBSCRIBER MANAGEMENT                                                                                                    | 7                                                                        |
|    | <ul> <li>6.1 MENU MY INTERNAL RECORDS.</li> <li>6.1.1 LISTING INTERNAL RECORDS.</li> <li>6.1.2 INTERNAL SHEET PAGE.</li> <li>6.2 MENU MY EXTERNAL RECORDS.</li> <li>6.2.1 LISTING EXTERNAL RECORDS.</li> <li>6.2.2 EXTERNAL RECORD PAGE.</li> <li>6.3 MENU MY HUNT GROUPS.</li> <li>6.3.1 LIST HUNT GROUPS.</li> <li>6.3.2 HUNT GROUP PAGE.</li> <li>6.4 MENU INTERACTIVE VOICE RESPONSE</li> <li>6.4.1 LIST INTERACTIVE VOICE RESPONSE SERVERS.</li> <li>6.4.2 INTERACTIVE VOICE RESPONSE PAGE.</li> </ul> | 7<br>8<br>.10<br>.11<br>.12<br>.12<br>.13<br>.14<br>.14<br>.15           |
| 7. | MANAGING CUSTOMISABLE GREETING MESSAGES                                                                                                    | .16                                                                      |
|    | <ul> <li>7.1 CHANGING A MESSAGE</li></ul>                                                                                                    | . 17<br>. 17<br>. 17<br>. 17<br>. 18                                     |
| 8. | MANAGING CLOSED DAYS/PUBLIC HOLIDAYS CALENDARS                                                                                                    | . 20                                                                     |
|    | <ul> <li>8.1 MANAGING CLOSED DAYS</li> <li>8.1.1 INDIVIDUAL MANAGEMENT</li> <li>8.1.1.1 CREATION</li> <li>8.1.1.2 DELETION</li> <li>8.1.1.3 MODIFICATION</li> <li>8.1.2 PERIOD MANAGEMENT</li> <li>8.1.2.1 CREATION</li> <li>8.1.2.2 DELETION AND MODIFICATION</li> <li>8.1.3 IMMEDIATE SWITCHOVER FROM OPEN OR CLOSED STATUS</li> <li>8.1.4 ANNUAL SUMMARY OF DAYS CLOSED</li> <li>8.1.5 EXPORT A CALENDAR</li> </ul>                                                                                      | . 20<br>. 23<br>23<br>23<br>24<br>24<br>24<br>25<br>. 25<br>. 27<br>. 27 |
|    | 8.1.6 IMPORT A CSV OR ICS FILE                                                                                                    | . 27<br>. 27                                                             |
|    | <ul><li>8.1.7 IMPORT OFFICIAL PUBLIC HOLIDAYS</li><li>8.2 MANAGING OPENING HOURS</li></ul>                                                                                                    | .28<br>. <b>29</b>                                                       |

# **1. INTRODUCTION**

Mitel 5000 Easy Admin is a user-friendly interface used to:

- > Manage customisable greeting messages
- > Manage opening hours

#### **Prerequisites:**

Web browsers: Edge, Firefox, Chrome, Opera, Safari, etc.

Modifiable advertisements and calendars have been previously customised by the administrator of the site(s) concerned according to the company/department pair.

# 2. LOGGING IN TO THE APPLICATION

You can log in to the application via the dedicated and secure URL (https://IP address or

<u>FQDN/easyadmin/</u>) provided by the administrator, using the associated Login/Password.

The first time you log in, you will be asked to change your password (mandatory).

Depending on the security policy defined by the administrator, you can also change this password later via Menu **Password modification**.

| MiVoice 5000 Web Admin |                                   |                | user8<br>MiVoice 5000 |
|------------------------|-----------------------------------|----------------|-----------------------|
|                        | Changement de votre               | e mot de passe |                       |
|                        | Login                             | user8          |                       |
|                        | Ancien mot de passe               |                |                       |
|                        | Nouveau mot de passe              |                |                       |
|                        | Confirmer le nouveau mot de passe |                |                       |
|                        | Valider Ann                       | nuler          |                       |

The MiVoice 5000 Web Admin window then opens:

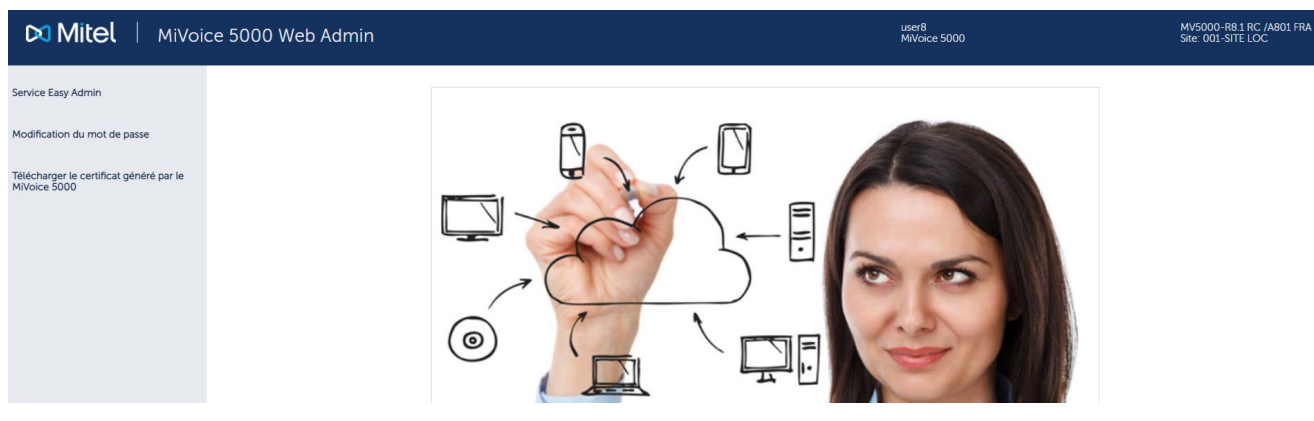

For Menu **Download the certificate generated by the MiVoice 5000**, contact the Web Admin administrator.

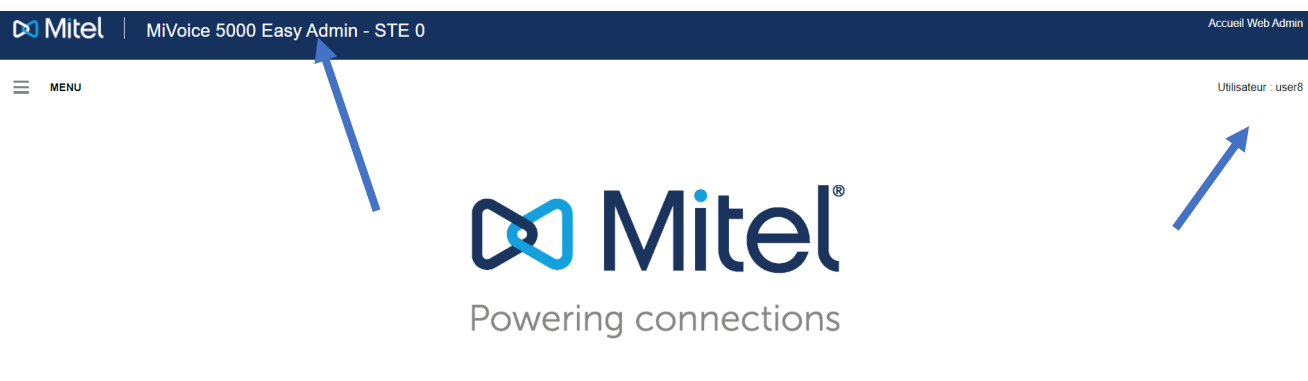

#### Select Menu Easy Admin:

The company name is displayed in the banner at the top of the screen. The user name is also shown in the top right-hand corner.

# **3. APPLICATION INTERFACES**

MiVoice 5000 Easy Admin exists in two different versions:

- The classic MiVoice 5000 Easy Admin, for:
  - Viewing and editing basic information on internal records,
  - Viewing and editing basic information on external records,
  - Viewing and editing basic information on hunt groups,
  - Viewing and managing the statuses of hunt group members,
  - o Viewing and editing interactive voice mail servers,
  - o Managing customised greeting messages,
  - o Managing closed days/public holidays calendars.
- MiVoice 5000 Easy Admin Pro which, in addition to the features of the classic MiVoice 5000 Easy Admin, is used for:
  - o Viewing and editing technical information on internal records,
  - Viewing and editing programmable keys on internal records,
  - o Viewing and editing the forwarding of internal records,
  - Viewing and editing technical information on external records,
  - Viewing and editing technical information on hunt groups,
  - Viewing, adding and removing members from hunt groups.

For more information about configurable fields and settings, see Section **6 – Subscriber Management**.

Access to any of the versions depends on the MiVoice 5000 administrator configuration. For more information, contact the administrator.

# 4. EASY ADMIN WITH OR WITHOUT MANAGER

Depending on whether or not a MiVoice 5000 Manager is used with MiVoice 5000, some settings may be locked for modification.

When the system uses MiVoice 5000 Easy Admin only, all sub-menus (**My internal records**, **My external records**, **My hunt groups** and **Interactive Voice Response**) can be viewed and edited.

When the system uses both Easy Admin and a MiVoice 5000 Manager, all sub-menus are available in read-only mode only. For any modifications, please refer to the MiVoice 5000 Manager.

The menus **Voice Messages** and **Calendar** are accessible and configurable, regardless of whether or not a MiVoice 5000 Manager is available.

# **5. LOGGING OUT**

To log out, click the **Web Admin home** button in the upper right-hand corner.

# 6. SUBSCRIBER MANAGEMENT

Menu **My Subscribers** allows users to manage the various subscribers registered in MiVoice 5000. This menu contains three sub-menus:

- My Subscribers, for viewing and managing individual subscribers,
- My hunt groups, for viewing and managing hunt groups.
- Interactive Voice Response (IVR) for viewing and managing IVR systems

Note: Some actions taken in Menu "My Subscribers" require Easy Admin Pro access. To obtain advanced access, please get in touch with the administrator.

### **6.1 MENU MY INTERNAL RECORDS**

Menu My Subscribers allows the following actions:

• Listing subscribers,

Viewing subscriber records.

With Pro access, Menu My Subscribers allows the following additional actions:

- Editing a subscriber,
- Deleting an internal subscriber.

#### 6.1.1 LISTING INTERNAL RECORDS

The list of subscribers is displayed in form of a table.

| 🕅 Mitel 🛛               | MiVoice 5000 Easy Admin Pro                    |                  |        |  |
|-------------------------|------------------------------------------------|------------------|--------|--|
| MENU                    | My internal records     Q Enter Name or Number | er of subscriber |        |  |
|                         | Firstname                                      | Name             | Number |  |
|                         | 2                                              | ABO 2000         | 2000   |  |
|                         |                                                | ABO 2001         | 2001   |  |
|                         | <b>e</b>                                       | ABO 2003         | 2003   |  |
|                         | <b>e</b>                                       | ABO 2004         | 2004   |  |
|                         | <b>e</b>                                       | ABO 2005         | 2005   |  |
|                         | <b>e</b>                                       | ABO 2006         | 2006   |  |
|                         | <b>e</b>                                       | ABO 2007         | 2007   |  |
|                         | <b>e</b>                                       | ABO 2008         | 2008   |  |
|                         | <b>e</b>                                       | ABO 2009         | 2009   |  |
|                         | <b>e</b>                                       | ABO 2010         | 2010   |  |
|                         |                                                |                  |        |  |
|                         |                                                |                  |        |  |
|                         |                                                |                  |        |  |
|                         |                                                |                  |        |  |
| © 2001-2024 Mitel Netwo | prks Corporation <u>www.mitel.com</u>          |                  |        |  |

The table displays the following information:

- The subscriber's picture if configured by the administrator,
- The subscriber's first name, if provided,
- The subscriber's surname,
- The subscriber's main number, and the secondary numbers if configured.

For multi-sites, it is possible to sort the internal records by company.

2

### 6.1.2 INTERNAL SHEET PAGE

To expand a subscriber's profile, click on the name of the subscriber you want to view.

| ⊠ N      | /litel           | MiVoice 5000 Easy Admin Pro           |              |                       |
|----------|------------------|---------------------------------------|--------------|-----------------------|
| шм       | IENU             | Ø My internal records                 |              |                       |
|          |                  | Number                                | 2000         |                       |
|          |                  | Name                                  | ABO 2000     |                       |
|          |                  | Firstname                             |              | 10                    |
|          |                  | Gender                                |              | and the second second |
|          |                  | User account                          |              |                       |
|          |                  | Telephonic password                   | Pwd reset    |                       |
|          |                  | Confidentiality                       | Green List   | Modity Delete         |
|          |                  | E-mail                                |              |                       |
|          |                  | Localization                          |              |                       |
|          |                  | VIP                                   |              |                       |
|          |                  | Mobile                                |              |                       |
|          |                  | Function                              |              |                       |
|          |                  | Organization                          | STE 0/SERV 0 | <b>•</b>              |
|          |                  | Day category                          | INTERNATIO.  |                       |
|          |                  | Night category                        | INTERNATIO.  |                       |
|          |                  | Monitoring 1                          |              |                       |
|          |                  | Monitoring 2                          |              |                       |
|          |                  | List of forbidden numbers             |              |                       |
| © 2001-2 | 2024 Mitel Netwo | orks Corporation <u>www.mitel.com</u> |              |                       |

# Note: If the editable fields cannot be edited, the internal records must be managed in MiVoice 5000 Manager. For more information, contact the administrator.

#### For users of basic MiVoice 5000 Easy Admin and MiVoice 5000 Easy Admin Pro

The subscriber page displays the following information:

- **Number** (not editable): subscriber's number
- Name (field to be filled in): subscriber's name
- First name (field to be filled in): subscriber's name
- User account (field to be filled in):
- Telephone password (button): click Reset to reset the password.
- Mail (field to be filled in): subscriber's mail address
- Mobile (field to be filled in): subscriber's mobile phone number

#### For users of MiVoice 5000 Easy Admin Pro only

MiVoice 5000 Easy Admin Pro displays, in addition to the previous fields, the following information:

- Gender (dropdown list): subscriber's gender
- User Portal account (checkbox): check to activate a User Portal account for the user.
  - **User Portal password** (field to be filled in): displayed if the User Portal account checkbox is checked. Define the user's password for the User Portal.

The content of the field is hidden after saving the modifications.

- **Confidentiality** (dropdown list):
- Location (field to be filled in): subscriber's location
- VIP (checkbox): check to route subscriber calls through VIP reception.
- Function (dropdown list): choice of functions defined by the administrator
- Organisation (dropdown list): choice of the subscriber's administrative hierarchy

- Integrated voicemail box (dropdown list): choice of the subscriber's integrated voicemail box. Displayed if voicemail boxes are programmed on MiVoice 5000 Server.
- Day category (dropdown list): choice of the subscriber's day category.
- Night category (dropdown list): choice of the subscriber's night category.
- Supervision group 1 (dropdown list): choice of functions defined by the administrator
- Supervision group 2 dropdown list): choice of functions defined by the administrator
- Feature class (dropdown list)
- Forbidden numbers list (dropdown list)

Buttons are available at the bottom of the page.

### For users of basic MiVoice 5000 Easy Admin and MiVoice 5000 Easy Admin Pro

After modifying data, the **Modify** button appears at the bottom of the page.

- Click Modify to save the changes.
- Click Cancel to return to the list of subscribers without saving the changes.
- Click the Keys button to display the subscriber's programmable keys.

#### For users of MiVoice 5000 Easy Admin Pro only

• Click **Modify** below the subscriber's picture to select and upload a new image for the profile picture.

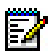

#### Note: Accepted formats: jpg, png.

#### Maximum size: 200 kb

Recommended dimension: square. If the dimensions are different, Easy Admin automatically crops the image to square.

Click **Delete** below the subscriber's picture to remove the subscriber's current picture.

- Click **Hide picture** to hide the subscriber's picture. Click **Picture** to display the subscriber's picture.
- Click Custom attributes to display and edit the settings created by the administrator.
- Click Keys to display the list of the subscriber's programmable keys.
  - Click **Terminal type** to display the **Terminal type** section and select the subscriber's terminal model.
  - Click on the line of the key to edit to display the Key details section and the key programming settings.

Three buttons are located at the bottom of the Key details section:

- Click Cancel to close the Key details section without saving the changes.
- Click **Delete** to remove all modifications made to the key without closing the Key details section.
- Click **Validate** to save the changes and close the **Key details** section.
- Press the **Return** button to return to the subscriber's profile page.
- Click the **Forwards** button to display the subscriber's forwarding settings.

After modification, the **Modify** button appears at the bottom of the page. Press Modify to save the changes.

Press **Cancel** to return to the subscriber's profile page without saving the changes.

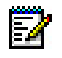

Note: If the Easy Admin user modifies a record with a secondary number:

- The saved modifications apply to ever numbers of the record;
- Only the main number's record can configure the keys;
- Secondary numbers can have their own forward settings

### **6.2 MENU MY EXTERNAL RECORDS**

Menu My external records allows the following actions:

- Listing external records,
- Displaying an external record,
- Adding an external record,
- Editing an external record,
- Deleting an external record.

#### 6.2.1 LISTING EXTERNAL RECORDS

The list of subscribers is displayed in form of a table.

| 🕅 Mitel 🛛              | MiVoice 5000 Ea                 | sy Admin Pro            |            |                    |                     |  |
|------------------------|---------------------------------|-------------------------|------------|--------------------|---------------------|--|
| E MENU                 | 8 My external re                | cords                   |            | _                  |                     |  |
|                        | Q                               | Enter Name or Number of | subscriber | Add                | an external contact |  |
|                        |                                 | Firstname               | Name       | Abbreviated number | Number              |  |
|                        |                                 | Test                    | Numéro     |                    | 0123456789          |  |
|                        | 9                               | Numéro deux             | Testeur    |                    | 0122334455          |  |
|                        |                                 |                         |            |                    |                     |  |
|                        |                                 |                         |            |                    |                     |  |
|                        |                                 |                         |            |                    |                     |  |
|                        |                                 |                         |            |                    |                     |  |
|                        |                                 |                         |            |                    |                     |  |
|                        |                                 |                         |            |                    |                     |  |
|                        |                                 |                         |            |                    |                     |  |
|                        |                                 |                         |            |                    |                     |  |
|                        |                                 |                         |            |                    |                     |  |
| © 2001-2024 Mitel Netv | works Corporation www.mitel.com | 1                       |            |                    |                     |  |

The table displays the following information:

- 1. The subscriber's picture if configured by the administrator,
- The first name associated with the external record, if provided,
- The name associated with the external record,
- The abbreviated number associated with the external record, if provided,
- The number associated with the external record.

An Add Contact button appears at the top right of the screen.

### 6.2.2 EXTERNAL RECORD PAGE

EZ

To create a new external record, click the Add Contact button.

To expand an external record, click the name of the external record you want to view.

| 🕅 Mitel 🛛              | MiVoice 5000 Easy Admin Pro     |             |           |
|------------------------|---------------------------------|-------------|-----------|
|                        | (8) My external records         |             |           |
|                        | Number                          | 0123456789  |           |
|                        | Name                            | Numéro      |           |
|                        | Firstname                       | Test        |           |
|                        | Gender                          |             |           |
|                        | Abbreviated number              |             |           |
|                        | Confidentiality                 | Green List  | No. 475 . |
|                        | E-mail                          |             | Modity    |
|                        | Localization                    |             |           |
|                        | VIP                             |             |           |
|                        | SIP URI                         |             |           |
|                        | Hide photo                      |             |           |
|                        |                                 | Back Delete |           |
|                        |                                 |             |           |
| © 2001-2024 Mitel Netw | vorks Corporation www.mitel.com |             |           |

Note: If the editable fields are greyed out, the external records must be managed in MiVoice 5000 Manager. For more information, contact the administrator.

#### For users of basic MiVoice 5000 Easy Admin and MiVoice 5000 Easy Admin Pro

The external record page displays the following information:

- Number (field to be filled in): contact's number
- **Name** (field to be filled in) contact's name
- First name (field to be filled in) contact's first name
- Abbreviated number (field to be filled in): contact's abbreviated number
- Mail (field to be filled in): contact's mail address

#### For users of MiVoice 5000 Easy Admin Pro only

MiVoice 5000 Easy Admin Pro displays, in addition to the previous fields, the following information:

- Gender (dropdown list): contact's gender
- Confidentiality (dropdown list):
- Location (field to be filled in): contact's location
- VIP (checkbox): check to route the contact's calls through VIP reception
- SIP URI (field to be filled in): contact's mail address

Buttons are available at the bottom of the page:

#### For users of basic MiVoice 5000 Easy Admin and MiVoice 5000 Easy Admin Pro

Click Cancel to return to the list of subscribers without saving the changes.

After modifying data, the **Modify** button appears at the bottom of the page.

Click Modify to save the changes.

#### For users of MiVoice 5000 Easy Admin Pro only

 Click Modify below the subscriber's picture to select and upload a new image for the profile picture.

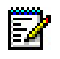

Note: Accepted formats: jpg, png.

Maximum size: 200 kb

Recommended dimension: square. If the dimensions are different, Easy Admin automatically crops the image to square.

Click **Delete** below the subscriber's picture to remove the subscriber's current picture.

Click Hide picture to hide the picture. Click Picture to display the subscriber's picture.

### **6.3 MENU MY HUNT GROUPS**

Menu My hunt groups, based on Company/Department, can be used to:

- List hunt groups,
- Display a hunt group.

For a MiVoice 5000 Easy Admin Pro access, Menu My hunt groups can also be used to:

- Edit a hunt group,
- Manage a hunt group's members,
- Manage the status of a hunt group's members,

For multi-sites, it is possible to sort the internal records by company.

#### 6.3.1 LIST HUNT GROUPS

The list of hunt groups is displayed in form of a table. The table displays the following information:

- The hunt group's picture,
- The hunt group's first name,
- The hunt group's name,
- The hunt group's number.

| 🕅 Mitel 🛛                | MiVoice 5000 Easy Admin Pro         |          |        |  |
|--------------------------|-------------------------------------|----------|--------|--|
| MENU                     | 8 My hunt group                     |          |        |  |
|                          | Q Enter Name or Number o            | f group  |        |  |
|                          | Firstname                           | Name     | Number |  |
|                          |                                     | ABO 4000 | 4000   |  |
|                          | <u>e</u>                            | ABO 4001 | 4001   |  |
|                          | <u>e</u>                            | ABO 4002 | 4002   |  |
|                          | <b>9</b>                            | ABO 4003 | 4003   |  |
|                          | <u>e</u>                            | ABO 4004 | 4004   |  |
|                          | <b>e</b>                            | ABO 4005 | 4005   |  |
|                          |                                     |          |        |  |
|                          |                                     |          |        |  |
|                          |                                     |          |        |  |
|                          |                                     |          |        |  |
|                          |                                     |          |        |  |
|                          |                                     |          |        |  |
|                          |                                     |          |        |  |
|                          |                                     |          |        |  |
| © 2001-2024 Mitel Networ | ks Corporation <u>www.mitel.com</u> |          |        |  |

### 6.3.2 HUNT GROUP PAGE

To expand a hunt group's profile, click on the name of the hunt group you wish to view.

| 🕅 Mitel 🛛              | MiVoice 5000 Easy Admin Pro           |               |        |
|------------------------|---------------------------------------|---------------|--------|
| MENU                   | 🐣 My hunt group                       |               |        |
|                        | Phone number                          | 4000          |        |
|                        | Name                                  | ABO 4000      |        |
|                        | Firstname                             |               |        |
|                        | Hunt group type                       | CYCLIC        |        |
|                        | Organization                          | STE 0/SERV 0  | +      |
|                        | Confidentiality                       | Green List    |        |
|                        | Day category                          | INTERNATIO.   | Modify |
|                        | Night category                        | INTERNATIO.   |        |
|                        | Duration of general ringing           | 40            |        |
|                        | Duration of ringing set               | 15            |        |
|                        | Duration of free set                  | 0             |        |
|                        | Delay before return to ATDC           | 40            |        |
|                        | Duration before help                  | 35            |        |
|                        | Duration before signalisation         |               |        |
|                        | % of call in waiting                  | 100           |        |
|                        | Hide photo Customiz                   | ed Attributes |        |
| © 2001-2024 Mitel Netw | orks Corporation <u>www.mitel.com</u> |               |        |

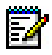

# Note: For MiVoice 5000 Easy Admin Pro users, all fields cannot be edited; hunt groups must be managed on MiVoice 5000 Manager. For more information, contact the administrator.

#### For users of basic MiVoice 5000 Easy Admin and MiVoice 5000 Easy Admin Pro

The hunt group page displays the following information:

- Number (not modifiable)
- Name (not modifiable)
- First name (not modifiable)
- Hunt group type (not modifiable)

#### For users of MiVoice 5000 Easy Admin Pro only

MiVoice 5000 Easy Admin Pro displays, in addition to the previous fields, the following information:

- **Organisation** (modifiable)
- Confidentiality (dropdown list)
- Feature class (dropdown list)
- Day category (dropdown list)
- Night category (dropdown list)
- Global ringing duration (sec) (field to be filled in)
- Extension ringing duration (sec) (field to be filled in)
- Extension idle delay (sec) (field to be filled in)
- Delay before return to ATDC (sec) (field to be filled in)
- Delay before mutual aid (sec) (field to be filled in)
- Delay before signalling (sec) (field to be filled in)
- % calls in waiting (field to be filled in)

EZ

Buttons are available at the bottom of the page:

#### For users of basic MiVoice 5000 Easy Admin and MiVoice 5000 Easy Admin Pro

- Click Subscriber state to display the list of subscribers with their status in the group.
- Click the Return button to return to the list of hunt groups without saving.

After data is edited, the Modify button appears at the bottom of the page.

- Click Modify to save the changes and return to the list of hunt groups.
- 2. Click **Back** to return to the list of hunt groups without saving the changes.

#### For users of MiVoice 5000 Easy Admin Pro only

• Click **Modify** below the subscriber's picture to select and upload a new image for the profile picture.

#### Note: Accepted formats: jpg, png.

#### Maximum size: 200 kb

Recommended dimension: square. If the dimensions are different, Easy Admin automatically crops the image to square.

Click **Delete** below the subscriber's picture to remove the subscriber's current picture.

- Click Hide picture to hide the picture. Click Picture to display the subscriber's picture.
- Click Custom attributes to display and edit the settings created by the administrator.
- Click **Subscribers in hunting group** to display the members of the hunt group.

To add a subscriber to the hunt group:

- Enter the name or number of the subscriber you wish to add.
- o Select the subscriber you wish to add from the search results list.
- Click the **Validate** button at the bottom of the **Hunt group subscribers** section to save the changes.

To remove a subscriber from the hunt group:

- Tick the box next to the subscriber to select them for removal.
- Click the button to remove the selected subscribers.
- Click the **Validate** button at the bottom of the **Subscribers in hunting group** section to save the changes.
- Click **Subscriber status** to determine whether a hunt group subscriber is active or on standby.

### 6.4 MENU INTERACTIVE VOICE RESPONSE

#### Menu Interactive voice response is used to:

- List Interactive voice response servers,
- View and modify an interactive voice response (IVR),

#### 6.4.1 LIST INTERACTIVE VOICE RESPONSE SERVERS

The list of Interactive Voice Response (IVR) servers is displayed in a table format, with the following information:

- The IVR picture,
- The IVR name,
- The IVR number.

For multi-sites, it is possible to sort the internal records by company.

| 🕅 Mitel 🛛                | MiVoice 5000 Easy Admin Pro                              |                  |                |  |
|--------------------------|----------------------------------------------------------|------------------|----------------|--|
|                          | Interactive Voice Response     Q Enter Name or Number of | IVR              |                |  |
|                          | Firstname                                                | Name<br>ABO 2024 | Number<br>2024 |  |
| © 2001-2024 Mitel Networ | ks Corporation <u>www.mitel.com</u>                      |                  |                |  |

### 6.4.2 INTERACTIVE VOICE RESPONSE PAGE

To expand an IVR profile, click on the IVR line to view it.

The page displays the following information:

- Number (not editable)
- Name (not editable)
- First name (not editable)
- Script name (dropdown list): for selecting the script to apply to the IVR

| ⊠ N | 1itel | MiVoice 5000 Easy Admin Pro    |          |        |
|-----|-------|--------------------------------|----------|--------|
| ≡м  | IENU  | (8) Interactive Voice Response |          |        |
|     |       | Number                         | 2024     |        |
|     |       | Name                           | ABO 2024 |        |
|     |       | Firstname                      |          |        |
|     |       | Script name                    |          |        |
|     |       |                                |          |        |
|     |       | Hide photo                     | Back     | Modify |

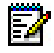

Note: If the editable field cannot be edited, the IVR must be managed in MiVoice 5000 Manager. For more information, contact the administrator.

Click Cancel to return to the list of IVR without saving the changes.

After the Script name field is edited, the **Modify** button appears at the bottom of the page.

• Click **Modify** to save the changes.

For users of MiVoice 5000 Easy Admin Pro only

• Click **Modify** below the subscriber's picture to select and upload a new image for the profile picture.

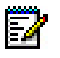

Note: Accepted formats: jpg, png.

Maximum size: 200 kb Recommended dimension: square. If the dimensions are different, Easy

Admin automatically crops the image to square.

Click **Delete** below the subscriber's picture to remove the subscriber's current picture.

• Click Hide picture to hide the picture. Click Picture to display the subscriber's picture.

# 7. MANAGING CUSTOMISABLE GREETING MESSAGES

| 🕅 Mitel               | Mi∨c    | bice 5000 Easy Admin |
|-----------------------|---------|----------------------|
| MENU                  | ×       | Mes messages vocaux  |
| Messages vocaux       |         |                      |
| Mes messages vocaux   | (       |                      |
| Enregistrer un messag | e vocal |                      |
| Calendrier            |         |                      |

Menu Voice messages, based on Company/Department, can be used to:

- List messages
- Change a message
- Listen to a message
- Download a message
- Record a voice message

These messages are, for example, on-hold or greeting messages.

The application user can manage the message(s) on a company basis for:

- All departments
- A particular department (list of options).

The messages proposed/displayed are those predefined by the administrator.

# 7.1 CHANGING A MESSAGE

From Menu My voice messages,

• Select the message for the department(s) concerned.

| 🕅 Mitel | MiVo | ice 5000 Easy    | Admin - STE 0       |                     |                       |         |                    |  |
|---------|------|------------------|---------------------|---------------------|-----------------------|---------|--------------------|--|
| MENU    |      | Mes messages voo | aux                 |                     |                       |         |                    |  |
|         |      |                  |                     | Pour le service : [ | Commun à tous les ser | vices 🗸 |                    |  |
|         |      |                  | Nom du message      | Changer le message  | Télécharger           |         | Ecouter le message |  |
|         |      |                  | testgl              | Changer             | Télécharger           | Ecouter |                    |  |
|         | •    | Click Chang      | ge.                 |                     |                       |         |                    |  |
|         | •    | Click Selec      | t file.             |                     |                       |         |                    |  |
|         | •    | Search for a     | and select the file | in question (.wav   | or .mp3).             |         |                    |  |

• Click **Download**.

The file is downloaded and assigned the message name.

The file is not downloaded if it is not in the correct format (indicated by an error message).

# 7.2 LISTENING TO A MESSAGE

|                | Pour le service : C | Commun à tous les se | ervices 🗸                 |   |
|----------------|---------------------|----------------------|---------------------------|---|
| Nom du message | Changer le message  | Télécharger          | Ecouter le message        |   |
| testgl         | Changer             | Télécharger          | Ecouter > 0:00 / 0:07 - 4 | : |

• Click Listen.

The playback bar is displayed on the right.

Possible actions are play, pause and adjust volume only.

## 7.3 DOWNLOADING A MESSAGE

Downloading allows you to retrieve the current message.

• Click Download.

The file is downloaded to the dedicated directory in **.wav** format. The name is the one defined by the Administrator.

2

# 7.4 RECORDING A VOICE MESSAGE

Click Record voice message at the top left.

| MiVoice 5000 Easy Admin - MITEL |
|---------------------------------|
| Messages vocaux 💿 Calendrier    |
| Enregistrer un message vocal    |
|                                 |
|                                 |

- Click Start your recording.
- Note: The ergonomics of the recorder depends on the browser used. A microphone is required and its use must be authorised.

The button turns red. Recording is in progress.

To stop the recording, click **Stop your recording**. A window opens, prompting you to enter the name of the audio file corresponding to this recording.

Another section appears, with an audio playback, the file name, a **Save your message** button and a **Cancel** button.

| 🕅 Mitel | MiVoice 5000 Easy Admin - S  | Saisir un nom de fichier<br>pau                      | Accueil Web Admin   |
|---------|------------------------------|------------------------------------------------------|---------------------|
|         | Enregistrer un message vocal | OK Annuler                                           | Utilisateur : user8 |
|         |                              |                                                      |                     |
|         |                              | Enregistrement en cours Arrêter votre enregistrement |                     |

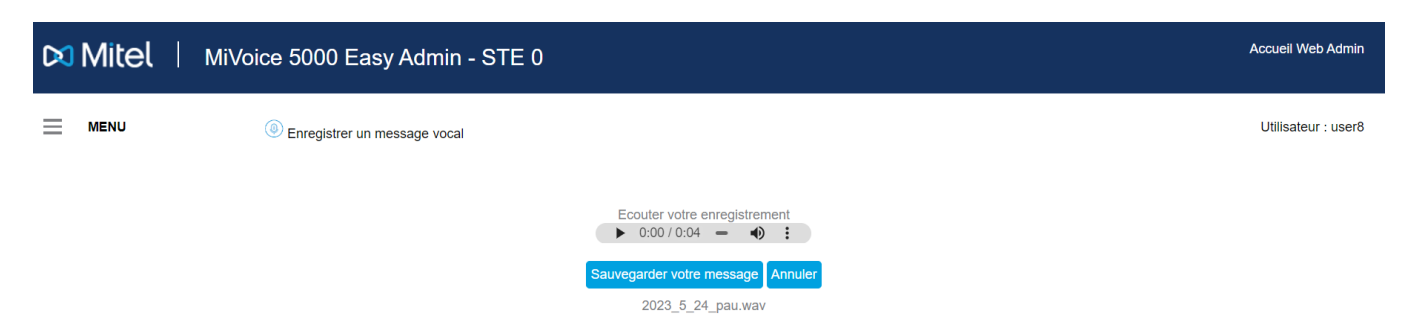

Audio playback allows you to listen to what you have just recorded by clicking the triangle button.

The name of the file entered is preceded by the current date. The file will be downloaded with this name and the **.wav** extension into the download directory when the **Save** button is clicked.

If this date is not suitable, it is always possible to remove and rename it by clicking on the file name.

The **Cancel** button deletes the section and resets the page.

# 8. MANAGING CLOSED DAYS/PUBLIC HOLIDAYS CALENDARS

This menu enables users logged in to **Easy Admin** to configure the calendars of their companies/departments for call distribution and day/night restrictions.

You can define days as public holidays/non-working days in the calendar used to route calls to operator or group services, as follows:

- Manually define a given day as closed.
- Import a list of closed days.

The corresponding Calendar menu contains the following options:

- Closed days (up to 2,500 days)
- Opening hours.

## 8.1 MANAGING CLOSED DAYS

#### Menu Calendars>Closed days

| Mitel   MiVoice 500                                        | 00 Easy Adm         | nin Pro           |                 |               |     |     |              | Web Admin Home |
|------------------------------------------------------------|---------------------|-------------------|-----------------|---------------|-----|-----|--------------|----------------|
|                                                            | d Days              |                   |                 |               |     |     |              | User : admin   |
| For company / department<br>all company / all department > | Add a Closing perio | od from dd/mm/yyy | y to dd/mm/yyyy | Label         |     |     |              |                |
| Calendar<br>CAL1 ~                                         |                     |                   |                 | September 202 | 24  |     | $\mathbf{i}$ |                |
| Today : Tuesday 24 September 2024                          | Mon                 | Tue               | Wed             | Thu           | Fri | Sat | Sun          |                |
| Currently : OPEN                                           |                     |                   |                 | -             |     | -   | 1            |                |
|                                                            | 2                   | 3                 | 4               | 5             | 6   | 1   | 8            |                |
| Export a calendar                                          | 9                   | 10                | 11              | 12            | 13  | 14  | 15           |                |
|                                                            | 16                  | 17                | 18              | 19            | 20  | 21  | 22           |                |
| import a CSV or ICS file                                   | 23                  | 24                | 25              | 26            | 27  | 28  | 29           |                |
| Summary Annual                                             | 30                  |                   |                 |               |     |     |              |                |

This menu is used to define days as public holidays/non-working days for the calendars and services of the Easy Admin user in question.

This opening or closing information is then used to route calls to the call distribution or hunt group services and outgoing call restrictions.

This menu allows calendar management for opening and/or closing days.

This management is carried out:

- By Company/Department
- By Calendar

Management modes are respectively:

- Individual management
- Management by period
- By importing an existing CSV or ICS file
- From an official calendar (French only), downloaded automatically from the government website **data.gouv.fr**, showing the public holidays/non-working days for the different regions defined for France.

An Easy Admin user can have a list of several calendars.

Each calendar can be assigned, according to the option For the department:

- To all departments
- To one particular department.

Note: Use the >>> and <<< keys to browse through the various annual and weekly calendars.

| X | Mitel | MiVoice 5000 Easy Admin - STE 0       |                    |                       |               |              |        |       |     | Accueil Web Admin   |
|---|-------|---------------------------------------|--------------------|-----------------------|---------------|--------------|--------|-------|-----|---------------------|
| ≡ | MENU  | Jours fermés                          |                    |                       |               |              |        |       |     | Utilisateur : admin |
|   |       | Pour le service<br>SERV 0             | Ajouter une périod | e de fermeture du jj/ | /mm/aaaa au ( | jj/mm/aaaa L | ibellé |       |     |                     |
|   |       | Calendrier<br>CALENDRIER 0 V          |                    |                       |               | Avril 2022   |        |       |     |                     |
|   |       | Aujourd'hui : Lundi 17 Avril 2023     |                    | Mar                   | Mor           | Avrii 2023   | 1 Mon  | l com | Dim | 1                   |
|   |       | Actuellement : OUVERT                 | Lon                | Mai                   | MCI           | Jeu          | Veli   | 1     | 2   |                     |
|   |       |                                       | 3                  | 4                     | 5             | 6            | 7      | 8     | 9   |                     |
|   |       | Exporter un calendrier                | 10                 | 11                    | 12            | 13           | 14     | 15    | 16  |                     |
|   |       | Importer un fichier CSV ou ICS        | 17                 | 18                    | 19            | 20           | 21     | 22    | 23  |                     |
|   |       | Importation de jours tériés officiels | 24                 | 25                    | 26            | 27           | 28     | 29    | 30  |                     |
|   |       | Récapitulatif annuel                  |                    |                       |               |              | 1      | 1     |     | 1                   |

The different sections displayed:

E**X** 

- For company / department: for selecting the department (or all departments) for the calendar in question
- > Calendar: gives a list of calendars for a particular department or for all departments
- > Today: indicates the current date: Monday, 17 April 2023 (in the example)
- Indication of the current status (Open/Closed). This is the status at the time indicated. This is the status configured in the two menus: Calendars and Closed days.

The associated coloured button can be used to switch immediately to the opposite status in case of an unforeseen event, for example. (Open > Closed or Closed > Open.

This action switches to the next timeslot if one has been defined.

- **Export a calendar**: see the corresponding section below.
- > Import a CSV or ICS file: see the corresponding section below.

- > Import official public holidays: see the corresponding section below.
- > Annual summary: see the corresponding section below.

### 8.1.1 INDIVIDUAL MANAGEMENT

#### 8.1.1.1 Creation

Z

Select the department (or all departments) for the calendar in question.

• Select the day in question in the corresponding month.

#### Note: Boxes with an expiry date cannot be modified.

| Mitel   MiVo                                                | ice 5000 Eas         | sy Admin               |                   |                     |         |     |     |
|-------------------------------------------------------------|----------------------|------------------------|-------------------|---------------------|---------|-----|-----|
| MENU                                                        | Jours fermés         |                        |                   |                     |         |     |     |
| Pour la société / service<br>Toute société / Tout service 🗸 | Ajouter une périoo   | de de fermeture du j   | j/mm/aaaa at      | jj/mm/aaaa          | Libellé |     |     |
| Calendrier<br>CAL.1 V                                       |                      |                        |                   | Avril 2023          |         |     |     |
| Aujourd'hui : Mardi 18 Avril 2023                           | Lun                  | Mar                    | Mer               | Jeu                 | Ven     | Sam | Dim |
| Actuellement : FERME                                        |                      |                        |                   |                     |         | 1   | 2   |
| Exporter un calendrier                                      | 3                    | 4                      | 5                 | 6                   | 7       | 8   | 9   |
|                                                             | 10                   | 11                     | 12                | 13                  | 14      | 15  | 16  |
| Importer un fichier CSV ou ICS                              | 17                   | 18                     | 19                | 20                  | 21      | 22  | 23  |
| Importation de jours fériés officiels                       | 24                   | 25                     | 26                | 27                  | 28      | 29  | 30  |
|                                                             | _                    |                        |                   |                     |         |     | [   |
| Récapitulatif annuel                                        | Saisir un libellé po | our ce jour fermé ( 20 | caractères maximu | um): Mardi 18 Avril | 2023    |     |     |
|                                                             | Inventaire           |                        |                   |                     |         |     |     |
|                                                             | Valider Annule       | r                      |                   |                     |         |     |     |

Enter the label in the field below the monthly calendar.

- Click Validate.
- The label is displayed in the box for the corresponding day.

| <b>&gt;</b> |                |     | Avril 2023 |     |     | > $>$ |
|-------------|----------------|-----|------------|-----|-----|-------|
| Lun         | Mar            | Mer | Jeu        | Ven | Sam | Dim   |
|             |                |     |            |     | 1   | 2     |
| 3           | 4              | 5   | 6          | 7   | 8   | 9     |
| 10          | 11             | 12  | 13         | 14  | 15  | 16    |
| 17          | 18- Inventaire | 19  | 20         | 21  | 22  | 23    |
| 24          | 25             | 26  | 27         | 28  | 29  | 30    |

#### 8.1.1.2 Deletion

Select the department (or all departments) for the calendar in question.

- Select the day in question in the corresponding month.
- Click **Validate** to confirm the deletion.

#### 8.1.1.3 *Modification*

Modification successively requires (refer to the sections above):

- Deleting the occurrence in question
- Creating a new label for this closed day.

#### 8.1.2 PERIOD MANAGEMENT

#### 8.1.2.1 Creation

Select the department (or all departments) for the calendar in question.

#### On the Add closing period line:

- Enter the start and end days of the period:
  - o In dd/mm/year format in the top line
  - From the pop-up calendar
- Enter the label concerned.

#### Note: Use the >>> and <<< keys to browse through the various annual and weekly calendars.

| Mitel   MiVoice                                                       | e 5000 Easy         | Admin                |              |      |       |           |                            |    |    |                |    |         |         |      | Accı | ueil Web Admin   |  |
|-----------------------------------------------------------------------|---------------------|----------------------|--------------|------|-------|-----------|----------------------------|----|----|----------------|----|---------|---------|------|------|------------------|--|
|                                                                       | Jours fermés        |                      |              |      |       |           |                            |    |    |                |    |         |         |      | Uti  | lisateur : admin |  |
| Pour la société / service<br>Toute société / Tout service  Calendrier | Ajouter une période | e de fermeture du 2' | 1/04/2023 au | j/mm | /aaaa | ) (<br>Av | Libell<br>i <b>l 202</b> 3 | é  |    | 0              |    | Valider | Annuler |      |      |                  |  |
|                                                                       |                     |                      |              | Lu   | Ма    | Me        | Je                         | Ve | Sa | <b>Di</b><br>2 |    |         |         | > >> |      |                  |  |
| Aujourd nul : Mardi 18 Avril 2023                                     | Lun                 | Mar                  | Mer          | 3    | 4     | 5         | 6                          | 7  | 8  | 9              |    | Sam     |         | Dim  |      |                  |  |
| Actuellement : FERME                                                  |                     |                      |              | 10   | 11    | 12        | 13                         | 14 | 15 | 16             | 1  |         | 2       |      |      |                  |  |
|                                                                       | 3                   | 4                    | 5            | 17   | 18    | 19        | 20                         | 21 | 22 | 23             | 8  |         | 9       |      |      |                  |  |
| Exporter un calendrier                                                | 10                  | 11                   | 12           | 24   | 25    | 26        | 27                         | 28 | 29 | 30             | 15 |         | 16      |      |      |                  |  |
| Importer un fichier CSV ou ICS                                        | 17                  | 18                   | 19           | 20   |       |           | 21                         |    |    |                | 22 |         | 23      |      |      |                  |  |
| Importation de jours fériés officiels                                 | 24                  | 25                   | 26           | 27   |       |           | 28                         |    |    |                | 29 |         | 30      |      |      |                  |  |
| Récapitulatif annuel                                                  |                     |                      |              |      |       |           |                            |    |    |                |    |         |         |      |      |                  |  |

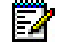

2

Note: Boxes with inaccessible expiry dates.

| Mitel MiVoice                                             | e 5000 Easy         | Admin                |              |            |                     |              |         |
|-----------------------------------------------------------|---------------------|----------------------|--------------|------------|---------------------|--------------|---------|
| menu 🕻                                                    | Jours fermés        |                      |              |            |                     |              |         |
| Pour la société / service<br>Toute société / Tout service | Ajouter une période | e de fermeture du 20 | D/04/2023 au | 22/04/2023 | iventaire 20 caract | ères maximum | Annuler |
| Calendrier<br>CAL.1 V                                     |                     |                      |              | Avril 2023 |                     |              |         |
| Aujourd'hui : Mardi 18 Avril 2023                         | Lun                 | Mar                  | Mer          | Jeu        | Ven                 | Sam          | Dim     |
| Actuellement : FERME                                      |                     |                      |              |            |                     | 1            | 2       |
| Exporter un calendrier                                    | 3                   | 4                    | 5            | 6          | 7                   | 8            | 9       |
|                                                           | 10                  | 11                   | 12           | 13         | 14                  | 15           | 16      |
| Importer un fichier CSV ou ICS                            | 17                  | 18                   | 19           | 20         | 21                  | 22           | 23      |
| Importation de jours fériés officiels                     | 24                  | 25                   | 26           | 27         | 28                  | 29           | 30      |
|                                                           |                     |                      |              |            |                     |              |         |
| Récapitulatif annuel                                      |                     |                      |              |            |                     |              |         |

• Click Validate. The calendar is displayed again with the relevant closing period.

|     |     |     | Avril 2023     |                |                | > $>$ |
|-----|-----|-----|----------------|----------------|----------------|-------|
| Lun | Mar | Mer | Jeu            | Ven            | Sam            | Dim   |
|     |     |     |                |                | 1              | 2     |
| 3   | 4   | 5   | 6              | 7              | 8              | 9     |
| 10  | 11  | 12  | 13             | 14             | 15             | 16    |
| 17  | 18  | 19  | 20- Inventaire | 21- Inventaire | 22- Inventaire | 23    |
| 24  | 25  | 26  | 27             | 28             | 29             | 30    |

#### 8.1.2.2 Deletion and modification

The procedure for deleting or modifying a day in a period is the same as the one described in Section 8.1.1.

#### 8.1.3 IMMEDIATE SWITCHOVER FROM OPEN OR CLOSED STATUS

For example, the Current (Open/Closed) status button can be used to switch the status immediately in case of an unforeseen event.

This action switches to the next timeslot if one has been defined.

This immediate switchover is also available in the timeslot configuration menu. See Section 8.2.

| 🕅 Mitel | MiVoice 5000 Easy Admin - STE 0                           |                    |                       |            |            |        |          |          |
|---------|-----------------------------------------------------------|--------------------|-----------------------|------------|------------|--------|----------|----------|
| MENU    | Jours fermés                                              |                    |                       |            |            |        |          |          |
|         | Pour le service<br>Commun à tous les services  Calendrier | Ajouter une périod | e de fermeture du jjj | mm/aaaa au | jj/mm/aaaa | ibellé |          |          |
|         | CALENDRIER 0 V                                            | <b>&gt;</b>        |                       |            | Avril 2023 |        |          | >>       |
|         | Actuellement : OUVERT Fermer                              | Lun                | Mar                   | Mer        | Jeu        | Ven    | Sam<br>1 | Dim<br>2 |
|         | Exporter un calendrier                                    | 3                  | 4                     | 5          | 6          | 7      | 8        | 9        |
|         | Importer un fichier CSV ou ICS                            | 17                 | 18                    | 19         | 20         | 21     | 22       | 23       |
|         | Importation de jours tériés officiels                     | 24                 | 25                    | 26         | 27         | 28     | 29       | 30       |
|         | Récapitulatif annuel                                      |                    |                       |            |            |        |          |          |

• Then confirm the status change (Validate button).

### 8.1.4 ANNUAL SUMMARY OF DAYS CLOSED

The annual summary of days closed is based on Department/Calendar:

Available for viewing an annual summary of the closed days defined by the Easy Admin user in the current session (concerning the department and calendar currently being processed) and also when importing official public holiday calendars.

| Image: Service:       Communities device:         Augurdhui:       Mercredi 8 Février 2023         Récapitulatif annuel des jours fermés                                                                                                    | 🔀 Mitel 🕴 міл                 | /oice 5000 Easy A    | dmin -       | COLOF        | R-COMF | PANY |       |              |      |       |      |      |      |      |
|----------------------------------------------------------------------------------------------------|-------------------------------|----------------------|--------------|--------------|--------|------|-------|--------------|------|-------|------|------|------|------|
| Pour le service:       Commun à tous les services         Calendrie:       Cal.1         Aujourchui:       Mercredi 8 Février 2023         Récapitulatif annuel des jours fermés                                                                                                    | Messages vocaux               | Calendrier           |              |              |        |      |       |              |      |       |      |      |      |      |
| Pour le service : Commun à tous les services       Calendrier : CAL1       Calendrier : CAL1       Calendri                    |                               |                      |              |              |        |      |       |              |      |       |      |      |      |      |
| Pour le service:       Commun à tous les services         Calendrier:       CAL1         Aujourd'hui:       Morr du S       Aur       Mar       Aur       Mai       Jun       Jul       Aou       Sep         Doit       Moit       Soit       Doit       Moit       Soit       Doit       Moit       Soit       Loit       Juit       Aou       Sep         Récapitulatif annuel des jours fermés       Doit       Moit       Soit       Loit       Joit       Soit       Moit       Voit       Doit       Moit       Soit       Loit       Joit       Soit       Moit       Joit       Soit       Moit       Voit       Doit       Moit       Soit       Loit       Joit       Soit       Moit       Voit       Doit       Moit       Soit       Loit       Joit       Soit       Moit       Joit       Soit       Moit       Joit       Soit       Moit       Joit       Soit       Moit       Soit       Moit       Soit       Loit       Moit       Soit       Loit       Moit       Soit       Loit       Moit       Soit       Moit       Moit       Soit       Moit       Moit       Soit       Moit       Moit       Soit       Moit       Mo                                                                                                    | R                             | tecapitulatif annuel |              |              |        |      |       |              |      |       |      |      |      |      |
| Pour le service : Commun à tous les services         Calendner : CAL1         Calendner : CAL1 |                               |                      | _            |              |        |      |       |              |      |       |      |      |      |      |
| Calendref:         CAL1           Aujourdhui:         Mercredi 8 Février 2023           Récapitulatif annuel des jours fermés         D01         M01         M01         S01         L01         Jun         Jun         V01         D01           M03         V03         L03         M02         V02         D02         M02         V02         D02         M02         Jun         Jun         Jun         D03         D03           M03         V03         V03         L03         M02         V02         D02         M04         S04         L04         M04         V04         L04         M04         Jun         L03         M03         S03         L03         J03         D03         M03         V03         L03         M04         S04         L04         M04         V04         L04         M04         J04         L04         M04         J04         L04         M04         J04         L04         M04         J04         L04         M04         J04         L04         M04         J04         L04         M04         J04         L04         M04         J04         J07         J07         S07         M07         M07         M07         M07         M07                                                                                                    | Pour le service : Commun a    | à tous les services  |              |              |        |      |       | 2            | 023  |       |      |      |      |      |
| Aujourdhui : Mercredi 8 Février 2023         D         M         M                                                                                                    | Calendrier : CAL.1            |                      | Jan          | Fév          | Mar    | Avr  | Mai   | Jun          | Jul  | Aou   | Sep  | Oct  | Nov  | Déc  |
| Lo2         J02         J02         L02         M02         V02         D02         M02         S02         L02           Récapitulatif annuel des jours fermés         M03         V03         V03         L03         M03         S03         L03         M03         S03         L03         M03         S03         L03         M03         S03         L03         M03         S03         L03         M03         S03         L03         M03         S03         L03         M03         S03         L03         M03         S03         L03         M03         S03         L03         M03         S03         L03         M03         V03         L03         M03         V03         L03         M03         V03         L03         M03         V03         L03         M03         V03         L03         M03         V03         L03         M03         V03         L03         M03         V03         L03         M03         V03         L03         M03         V03         L03         M03         V03         L03         M03         V03         L03         M03         V03         L03         M03         L03         M03         L03         M03         L03         L03                                                                                                    | Auiourd'hui : Mercredi 8 Fév  | rier 2023            | D 01         | M 01         | M 01   | S 01 | L 01  | J 01         | S 01 | M 01  | V 01 | D 01 | M 01 | V 01 |
| No.         V0.3         V0.3         V0.3         M0.3         M0.3         S0.3         L0.3         J0.3         M0.3         S0.4         M0.4         S0.4         M0.4         S0.4         M0.4         S0.4         M0.4         V0.4         L0.4         M0.4         M0.4                                                                                                    |                               |                      | L 02         | J 02         | J 02   | D 02 | M 02  | V 02         | D 02 | M 02  | S 02 | L 02 | J 02 | S 02 |
| M 045 045 04M 04J 04M 04V 04L 04M 04V 04L 04M 04V 04L 04M 04V 04L 04M 04V 05L 05M 05S 05M 05J 05M 05V 05L 05M 05V 05L 05M 05V 05L 05M 05V 05L 05M 05V 06U 05V 06D 06M 06V 06D 06M 06V 06D 06M 06V 06D 06M 06V 06D 06M 06V 06D 06M 06V 06D 06M 06V 06D 06M 06V 06D 06M 06V 06D 06M 06V 06D 06M 06V 06L 06M 10V 10L 10M 11V 11L 11M 11V 11L 11M 11V                                                                                                    | Récapitulatif annuel des jour | s fermés             | M 03         | V 03         | V 03   | L 03 | M 03  | S 03         | L 03 | J 03  | D 03 | M 03 | V 03 | D 03 |
| J 05D 05D 05M 05V 05L 05M 05S 05M 05J 05V06L 06J 06J 06J 06J 06J 06J 06J 06J 06J 07J 07J 17J 17J 17J 17J 17J 17J 17J 17J 17J 17J 17J 17J 17J 17J 17J 17J 17J 17J 17J 17J 17J 17J 17J 17J 17J 17J 17J 17J 17J 17J 17J 17J 17J 17J 17J 17J 17J 17J 17J 17J 17J 17J 17J 17J 17J 17J 17J 17J 17J 17J 17 <td></td> <td></td> <td>M 04</td> <td>S 04</td> <td>S 04</td> <td>M 04</td> <td>J 04</td> <td>D 04</td> <td>M 04</td> <td>V 04</td> <td>L 04</td> <td>M 04</td> <td>S 04</td> <td>L 04</td>                                                                                                    |                               |                      | M 04         | S 04         | S 04   | M 04 | J 04  | D 04         | M 04 | V 04  | L 04 | M 04 | S 04 | L 04 |
| V 06 $L 06$ $L 06$ $L 06$ $V 07$ $V 07$ $V 07$ $L 07$ $L 07$ $V 07$ $L 07$ $V 07$ $L 07$ $V 07$ $V 07$ $L 07$ $V 07$ $V 07$ $L 07$ $V 07$ $V 07$ $L 07$ $V 07$ $V 07$ $L 07$ $V 07$ $V 07$ $V 07$ $V 07$ $V 07$ $L 07$ $V 07$ $V 07$ $L 07$ $V 07$ $V 07$ $L 07$ $V 07$ $V 07$ $L 07$ $V 07$ $V 07$ $L 07$ $V 07$ $L 07$ $V 07$ $V 07$ $L 07$ $V 07$ $L 07$ $L 07$ $V 07$ $L 07$ $V 07$ $L 07$ $V 07$ $L 07$ $L 07$ $V 07$ $L 07$ $L 07$ $L 07$ $L 07$ $L 07$ $L 07$ $L 07$ $L 07$ $L 07$ $L 07$ $L 07$ $L 07$ $L 07$ $L 07$ $L 07$ $L 07$ $L 07$ $L 07$ $L 07$ $L 07$ $L 07$ $L 07$ $L 07$ $L 07$ $L 07$ $L 07$ $L 07$ $L 07$ $L 07$ $L 07$ $L 0$                                                                                                    |                               |                      | J 05         | D 05         | D 05   | M 05 | V 05  | L 05         | M 05 | S 05  | M 05 | J 05 | D 05 | M 05 |
| 507       M07       M07       V07       D07       M07       V07       L07       L07       S07       D07       M07       V07       L07       L07       S07       D07       M07       V07       L07       L07       J07       S07       D07       M07       V07       L07       L07       J07       S07       D07       M07       V07       L07       L07       J07       S07       D07       D07 <t< td=""><td></td><td></td><td>V 06</td><td>L 06</td><td>L 06</td><td>J 06</td><td>S 06</td><td>M 06</td><td>J 06</td><td>D 06</td><td>M 06</td><td>V 06</td><td>L 06</td><td>M 06</td></t<>                                                                                                    |                               |                      | V 06         | L 06         | L 06   | J 06 | S 06  | M 06         | J 06 | D 06  | M 06 | V 06 | L 06 | M 06 |
| Hugs         Mugs         Mugs         Sole         Los         Jos         Sole         Mugs         Sole         Los         Jos         Vois         Dois           L09         J09         D99         D09         D09         Mo9         V09         D09         M00         Sole         L09         J00         Sole         L09         J00         Sole         L09         J00         Sole         L09         J00         Sole         L09         J00         Sole         L09         J00         Sole         L09         J00         Sole         L09         J00         Sole         L09         J00         J00         J01         M10         J10         L11         V11         L11         M11         J11         L11         M11         J11         L11         M12         J12         J12         J12         J12         J13         S13         S13         S13         M13         J13         S13         M14         M14         M14         J14         J14         J14         J14         J14         J14         J14         J14         J14         J14         J14         J14         J14         J14         J14         J14         J14         J14                                                                                                    |                               |                      | S 07         | M 07         | M 07   | V 07 | D 07  | M 07         | V 07 | L 07  | J 07 | S 07 | M 07 | J 07 |
| Lug       Jug       Jug       Jug       M0       M0       V0       D0       M00       N00       S00       L00         M10       V10       V10       L10       M10       S10       L10       M10       S10       L00       M10       S10       L10       M10       S10       L10       M10       S10       L10       M10       S10       L10       M10       S10       L10       M10       S10       L10       M11       V11       L11       M11       V11       L11       M11       V11       L11       M11       V11       L11       M11       V11       L11       M11       V12       V12       V12       V12       V12       V12       V12       V12       V12       V12       V12       V12       V12       V12       V12       V12       V12       V12       V12       V12       V12       V12       V12       V12       V12       V12       M13       V13       V13       V13       V13       V13       V13       V13       V13       V13       V13       V13       V13       V13       V13       V13       V13       V13       V13       V13       V13       V14       V14       V14 </td <td></td> <td></td> <td>0.08</td> <td>M 08</td> <td>M U8</td> <td>5 08</td> <td>L 08</td> <td>J 08</td> <td>5.08</td> <td>M 08</td> <td>V U8</td> <td>0.08</td> <td>M 08</td> <td>V 08</td>                                                                                                    |                               |                      | 0.08         | M 08         | M U8   | 5 08 | L 08  | J 08         | 5.08 | M 08  | V U8 | 0.08 | M 08 | V 08 |
| m 10       v 10       v 10       v 10       v 10       v 10       v 10       k 10       k 10       k 10       k 10       k 10       k 10       k 10       k 10       k 10       k 10       k 10       k 10       k 10       k 10       k 10       k 10       k 10       k 10       k 10       k 10       k 10       k 10       k 11       k 11       k 11                                                                                                    |                               |                      | L U9         | J U9         | J U9   | 0.09 | M 09  | V U9         | 0.09 | M 09  | 5 09 | L 09 | J U9 | 5.09 |
| J.1.       J.1.       M12       V12       L12       M12       V12       L12       M12       V12       L12       M12       V12       L12       M12       V12       L12       M13       J12       J12       J12       J12       J12       M13       J13       S13       M13       J13       S13       M13       J13       J13 <td< td=""><td></td><td></td><td>m 10<br/>M 44</td><td>V 10<br/>C 44</td><td>V 10</td><td>E 10</td><td>M 10</td><td>3 10<br/>D 44</td><td>L 10</td><td>J 10</td><td>1 44</td><td>M 10</td><td>¥ 10</td><td>1 44</td></td<>                                                                                                    |                               |                      | m 10<br>M 44 | V 10<br>C 44 | V 10   | E 10 | M 10  | 3 10<br>D 44 | L 10 | J 10  | 1 44 | M 10 | ¥ 10 | 1 44 |
| 3 12       0 14       0 14       13       13       13       13       13       13       13       13       13       13       13       13       13       13       13       13       13       13       13       13       13       13       13       13       13       13       13       13       13       13       13       13       13       13       13       13       13       13       13       13       13       13       13       13       13       13       13       13       13       13       13       13       13       13       13       13       13       13       13       13       13       13       13       13       13       13       13       13       13       13       13       13       13       13       13       13       13       13       13       13       13       13       13       13       13       13       13       13       13       13       13       13       13       13       13       13       13       13       13       13       13       13       13       13       13       13       13       13       13                                                                                                    |                               |                      | 142          | D 12         | D 12   | M 12 | V 12  | 1.12         | M 12 | \$ 12 | L 11 | 142  | D 12 | M 12 |
| 514       M14       M14       V14       D14       M14       V14       D14       M14       V16       D16       M16       V16       D16       M16       V16       D16       M16       V16       D17       M17       D17       M17       D17       M17       D17       M17       D17       M17       D17       M17       D17       M17       D17       M17       D17       M18       D18       M18       U18       L18       M18       J18       D16       M19       J17       D17       M17       D17       M17       D17       M17       D17       M17       D17       M18       D18       M18       U18       M18       U18       U                                                                                                    |                               | -                    | V 13         | 1 13         | 1.13   | 143  | \$ 13 | M 13         | 143  | D 13  | M 13 | V 13 | 1 13 | M 13 |
| D15         M16         M16         S16         L15         J16         S15         M16         V16         D15           L16         J16         J16         S16         L15         J16         S15         M16         V16         D15           L17         J17         L17         M17         S17         L17         J17         D17         M17         S17         L17         J17         D17         M17         S16         L18         M16         J16         J16         S16         L16         J16         S16         L16         M17         V17         L17         M17         S17         L17         J17         D17         M17         S17         L17         J17         D17         M17         S17         L17         J17         D17         M17         S17         L17         J17         D17         M17         S17         L17         J17         D17         M17         S16         L18         M18         J18         S18         S18         S18         S18         M18         J18         J18         M19         J19         J19         J19         J19         J19         J19         J19         J19         J12         D20                                                                                                    |                               |                      | S 14         | M 14         | M 14   | V 14 | D 14  | M 14         | V 14 | L 14  | J 14 | S 14 | M 14 | J 14 |
|                                                                                                    |                               |                      | D 15         | M 15         | M 15   | S 15 | L 15  | J 15         | S 15 | M 15  | V 15 | D 15 | M 15 | V 15 |
|                                                                                                    |                               |                      | L 16         | J 16         | J 16   | D 16 | M 16  | V 16         | D 16 | M 16  | S 16 | L 16 | J 16 | S 16 |
| N 16         5 16         5 16         M 18         J 48         J 18         N 16         V 16         L 18         M 19         J 19           J 19         D 19         D 19         M 19         V 19         L 19         M 19         J 19         J 19           V 20         L 20         L 20         J 20         J 20         D 20         M 20         J 20         D 20         M 20         V 20         V 20         V 20         J 20         D 20         M 20         V 20         V 20         V 20         J 20         D 20         M 20         V 20         V 20         V 20         J 20         D 20         M 20         V 20         V 20<                                                                                                    |                               |                      | M 17         | V 17         | V 17   | L 17 | M 17  | S 17         | L 17 | J 17  | D 17 | M 17 | V 17 | D 17 |
| J 19     D 19     D 19     M 19     V 19     L 19     M 19     S 19     M 19     J 19       V 20     L 20     L 20     J 20     J 20     J 20     D 20     M 20     D 20     M 20     V 20       S 21     M 21     M 21     V 21     D 21     M 21     V 21     L 21     J 21     S 21       D 22     M 22     M 22     V 22     D 22     M 22     V 22     D 22       L 23     J 23     D 23     M 23     V 23     D 23     M 23     V 23     D 23     M 23     V 23     D 24     M 24       M 24     V 24     V 24     V 24     M 25     S 25     M 25     J 25     D 25     M 24     D 24     M 24       M 25     S 25     S 26     M 26     V 26     L 26     L 26     L 26     L 26     D 26     M 26       J 26     D 26     D 26     M 26     V 26     L 26     M 26     S 26     L 26     M 26     J 26     J 26     J 26     J 26     J 26     J 26     J 26     J 26     J 26     J 26     J 26     J 26     J 26     J 26     J 26     J 26     J 26     J 26     J 26     J 26     J 26     J 26 <t< td=""><td></td><td></td><td>M 18</td><td>S 18</td><td>S 18</td><td>M 18</td><td>J 18</td><td>D 18</td><td>M 18</td><td>V 18</td><td>L 18</td><td>M 18</td><td>S 18</td><td>L 18</td></t<>                                                                                                    |                               |                      | M 18         | S 18         | S 18   | M 18 | J 18  | D 18         | M 18 | V 18  | L 18 | M 18 | S 18 | L 18 |
| V 20         L 20         L 20         J 20         S 20         M 20         J 20         D 20         M 30         V 20           S 21         M 21         M 21         V 21         D 21         M 21         V 21         L 21         J 21         S 21           D 22         M 22         M 22         S 22         L 22         J 22         S 22         M 22         V 22         D 22         M 22         V 22         D 23         M 22         V 22         D 23         M 23         L 23         D 24         L 24         J 24         D 24         M 24         V 24         D 24         M 24         V 24         D 24         M 24         V 24         D 24         M 24         V 24         D 24         M 24         D 24         M 24         D 24         M 24         D 24         M 24         D 24         D 24         M 24         D 24         M 24         D 24         D 24         M 24         D 24         D 24         M 24         D 24         D 24         M 24         D 24         D 24         D 24         D 24         D 24         D 24         D 24         D 24         D 24         D 24         D 24         D 24         D 24         D 24         D 24         D 24<                                                                                                    |                               |                      | J 19         | D 19         | D 19   | M 19 | V 19  | L 19         | M 19 | S 19  | M 19 | J 19 | D 19 | M 19 |
| S 21         M 24         M 24         V 24         D 24         S 24         S 24         S 24         S 24         S 24         S 24         S 24         S 24         S 24         S 24         S 22         D 22         S 22         D 22         S 22         D 23         M 24         S 24         D 24         S 24         D 24         S 24         D 24         D 24         S 24         D 22         D 22         D 22         D 22         D 22         D 22         D 22         D 22         D 22         D 22         D 22         D 22         D 22         D 22         D 22         D 22         D 22         D 22         D 23         M 23         D 23         M 23         D 23         M 23         D 23         M 23         D 23         M 23         D 23         M 23         D 24         M 24         V 24         L 24         D 24         M 24         V 24         L 24         D 24         M 24         V 24         L 24         D 24         M 24         V 24         L 24         D 24         M 24         V 24         L 24         D 24         M 24         V 24         L 24         D 24         M 24         V 26         D 26         M 25         D 26 <thd 24<="" th="">         D 24         <thd< td=""><td></td><td></td><td>V 20</td><td>L 20</td><td>L 20</td><td>J 20</td><td>S 20</td><td>M 20</td><td>J 20</td><td>D 20</td><td>M 20</td><td>V 20</td><td>L 20</td><td>M 20</td></thd<></thd>                                                                                              |                               |                      | V 20         | L 20         | L 20   | J 20 | S 20  | M 20         | J 20 | D 20  | M 20 | V 20 | L 20 | M 20 |
| D 22         M 22         M 22         S 22         L 22         J 22         S 22         M 22         D 22         D 22         M 22         D 23         M 22         D 23         M 23         V 23         D 23         M 23         S 23         L 23         J 23         M 23         V 23         D 23         M 23         S 23         L 23         J 24         D 24         D 24         D 24         M 24         S 24         L 24         J 24         D 24         M 24           M 25         S 25         S 25         M 25         J 25         D 25         M 25         L 26         M 26         S 26         M 26         J 24         M 24         S 24         L 24         J 24         D 24         M 24           M 25         S 26         M 26         M 26         J 25         D 26         M 26         S 26         M 26         M 26         S 26         M 26         J 26         J 26         M 26         J 26         M 26         J 26         J 26         J 26         J 26         M 26         M 26         J 26         J 26         J 26         J 26         J 26         J 26         J 26         J 26         J 26         J 26         J 26         J 26         J 26<                                                                                                    |                               |                      | S 21         | M 21         | M 21   | V 21 | D 21  | M 21         | V 21 | L 21  | J 21 | S 21 | M 21 | J 21 |
| L 23     J 23     J 23     M 23     M 23     V 23     D 23     M 23     L 23     L 23       M 24     V 24     V 44     L 44     M 24     S 24     L 24     D 24     D 24     D 44     M 24       M 25     S 25     S 25     M 25     J 25     D 25     M 25     V 25     L 25     M 25       J 26     D 26     D 26     M 26     V 26     L 26     M 26     S 26     M 26     J 26       V 27     L 27     J 27     J 27     S 27     M 27     D 27     M 27     V 27     V 27       S 28     M 28     M 28     V 28     D 28     M 28     V 28     L 28     J 28       C 29     M 28     M 28     V 28     D 28     M 28     V 28     L 28     J 28                                                                                                    |                               |                      | D 22         | M 22         | M 22   | S 22 | L 22  | J 22         | S 22 | M 22  | V 22 | D 22 | M 22 | V 22 |
| M 24         V 24         V 24         L 24         M 24         S 24         L 24         J 24         M 24           M 25         S 25         S 25         M 25         J 25         D 26         M 25         S 26         K 25         M 25         J 25         D 26         M 25         J 25         D 26         M 26         V 26         L 26         M 26         V 26         L 26         M 26         J 26         D 26         M 26         V 26         L 26         M 26         V 26         L 26         M 26         V 26         L 26         M 26         V 26         L 26         M 26         V 26         V 26         L 26         M 26         V 26         L 26         M 26         V 26         L 26         M 26         V 26         L 26         M 26         V 26         L 26         M 26         V 26         L 26         M 26         V 26         L 26         M 26         V 26         L 26         M 26         V 26         L 26         M 26         V 26         L 26         J 26         V 26         L 26         J 26         V 26         L 26         J 26         V 26         L 26         J 26         V 26         L 26         J 26         V 26         L 26         M                                                                                                    |                               |                      | L 23         | J 23         | J 23   | D 23 | M 23  | V 23         | D 23 | M 23  | S 23 | L 23 | J 23 | S 23 |
| M 25         5 25         M 25         J 25         D 25         M 25         V 25         L 25         M 25           J 26         D 26         D 26         M 26         V 26         L 26         M 26         S 26         M 26         J 26         M 26         J 27         D 27         M 27         J 27         D 27         M 27         V 27         V 27         L 27         J 27         J 27         D 27         M 27         V 27         V 28         V 28         V                                                                                                    |                               |                      | M 24         | V 24         | V 24   | L 24 | M 24  | S 24         | L 24 | J 24  | D 24 | M 24 | V 24 | D 24 |
| J 26         D 26         D 26         M 26         V 26         L 28         M 26         S 26         M 26         J 26           V 27         L 27         L 27         J 27         S 27         M 27         D 27         M 27         V 27         V 27         L 27         J 27         S 27         M 27         D 27         M 27         V 27         V 27         V 27         V 27         M 27         V 27         M 27         V 27         V 27         V 27         V 27         M 27         V 27         M 27         M 27         M 27         M 27         M 27         M 27         M 27         M 27         M 27         M 27         M 27         M 27         M 27         M 27         M 27         M 27         M                                                                                                    |                               |                      | M 25         | S 25         | S 25   | M 25 | J 25  | D 25         | M 25 | V 25  | L 25 | M 25 | S 25 | L 25 |
| V 27         L 27         L 27         S 27         M 27         J 27         D 27         M 77         V 27           S 28         M 28         M 28         V 28         D 28         M 28         V 28         L 28         S 28         L 28         S 28         M 28         V 28         D 28         M 28         V 28         L 28         S 28         D 29         D 29         M 29         S 29         M 29         S 29         M 29         D 29         D 29         M 29         D 29         M 29         D 29         D 29         M 29         D 29         D 29         M 29         D 29         D 29         D 29         M 29         D 29         D 29         M 29         D 29         D 29         M 29         D 29         D 29         M 29         D 29         D 29         D 29         M 29         D 29         D                                                                                                    |                               |                      | J 26         | D 26         | D 26   | M 26 | V 26  | L 26         | M 26 | S 26  | M 26 | J 26 | D 26 | M 26 |
| S 28         M 28         M 28         V 28         D 28         M 28         V 28         L 28         L 28         S 28           D 29         M 29         S 29         L 29         J 29         S 29         M 29         D 29         D                                                                                                    |                               |                      | V 27         | L 27         | L 27   | J 27 | S 27  | M 27         | J 27 | D 27  | M 27 | V 27 | L 27 | M 27 |
| D 29 M 29 S 29 L 29 S 29 M 29 V 29 D 29                                                                                                    |                               |                      | S 28         | M 28         | M 28   | V 28 | D 28  | M 28         | V 28 | L 28  | J 28 | S 28 | M 28 | J 28 |
|                                                                                                    |                               |                      | U 29         |              | M 29   | S 29 | L 29  | J 29         | S 29 | M 29  | v 29 | D 29 | M 29 | V 29 |
| L 30 J 30 D 30 M 30 V 30 D 30 M 30 S 30 L 30                                                                                                    |                               |                      | L 30         |              | J 30   | D 30 | M 30  | V 30         | D 30 | M 30  | 5 30 | L 30 | J 30 | 5 30 |

#### Note: Use the >>> and <<< keys to browse through the various annual calendars.

View only. No modification possible.

#### 8.1.5 EXPORT A CALENDAR

2

In the current session (concerning the department and calendar currently being processed).

- Click Export calendar.
- Name the file and save it in the directory of your choice.

Export is in **.csv** format. This file can then be used by another Easy Admin user on another site, in a multi-site configuration, for example.

#### 8.1.6 IMPORT A CSV OR ICS FILE

This action allows you to import a calendar in .csv or .ics format.

The ICS format is a file format used for messaging. These files are identified through the **.ics** extension. This file format allows you to import calendar entries into your calendar, send calendar entries to other users, and publish and share calendar entries.

The import file must be in CSV format from a file previously processed in Easy Admin or from a government site. It is then automatically taken into account and displayed.

#### 8.1.7 IMPORT OFFICIAL PUBLIC HOLIDAYS

The import is made from the official government website, which publishes a calendar of public holidays by region (mainland France, overseas departments and territories) each year.

- Select the calendar (the import is calendar-based).
- Select a region.
- Select the year or years by ticking the appropriate boxes.

| 🕅 Mitel   міVа                                        | pice 5000 Easy     | / Admin              |               |                    |            |                |     |
|-------------------------------------------------------|--------------------|----------------------|---------------|--------------------|------------|----------------|-----|
| MENU                                                  | Jours fermés       |                      |               |                    |            |                |     |
| ur la société / service<br>ute société / Tout service | Ajouter une pério. | de de fermeture du ( | jj/mm/aaaa au | jj/mm/aaaa         | Libellé    |                |     |
| Alendrier<br>AL.1 V                                   |                    |                      |               | Avril 2 <u>023</u> |            |                |     |
| IJourd alsace-moselle                                 | Lun                | Mar                  | Mer           | Jeu                | Ven        | Sam            | Dim |
| tuelle guadeloupe                                     |                    |                      |               |                    |            | 1              | 2   |
| la-réunion                                            | 3                  | 4                    | 5             | 6                  | 7          | 8              | 9   |
| martinique<br>mayotte                                 | 10                 | 11                   | 12            | 13                 | 14         | 15             | 16  |
| métropole                                             |                    |                      | 12            | 10                 | 14         | 10             | 10  |
| polynésie-francaise                                   | 17                 | 18                   | 19            | 20- Inventaire     | 21         | 22- Inventaire | 23  |
| saint-barthélemy<br>saint-martin                      | 24                 | 25                   | 26            | 27                 | 28         | 29             | 30  |
| saint-pierre-et-miquelon wallis-et-futuna             |                    |                      |               |                    |            |                |     |
| gion V                                                |                    |                      |               |                    |            |                |     |
|                                                       |                    |                      |               |                    |            |                |     |
| Récapitulatif annuel                                  |                    |                      |               |                    |            |                |     |
|                                                       | -                  |                      |               |                    |            |                |     |
|                                                       | _                  |                      |               |                    |            |                |     |
|                                                       | -                  | 1                    |               |                    |            |                |     |
|                                                       |                    |                      |               |                    |            |                |     |
|                                                       | Re                 | egion méti           | ropole        | ~                  | <u>'</u> ] |                |     |
|                                                       |                    | 2022                 | 2024          |                    | 1000       |                |     |
|                                                       |                    | 2023                 | 2024          | 2025 02            | 2026       |                |     |

Use the >>> and <<< buttons to browse through the various annual and weekly calendars in order to view the imported official days.

| MENU                                                      | Jours fermés        |                       |               |              |       |     |     |
|-----------------------------------------------------------|---------------------|-----------------------|---------------|--------------|-------|-----|-----|
| Pour la société / service<br>Toute société / Tout service | Ajouter une période | e de fermeture du jj. | /mm/aaaa au j | j/mm/aaaa    | bellé |     |     |
| CAL.1 v                                                   |                     |                       |               | Mai 2023     |       |     |     |
| Aujourd'hui : Mardi 18 Avril 2023                         | Lun                 | Mar                   | Mer           | Jeu          | Ven   | Sam | Dim |
| Actuellement : FERME                                      | 1- 1er mai          | 2                     | 3             | 4            | 5     | 6   | 7   |
| Exporter un calendrier                                    | 8- 8 mai            | 9                     | 10- toto      | 11           | 12    | 13  | 14  |
|                                                           | 15                  | 16                    | 17            | 18-Ascension | 19    | 20  | 21  |
| Importer un fichier CSV ou ICS                            | 22                  | 23                    | 24            | 25           | 26    | 27  | 28  |
| Importation de jours fériés officiels                     | 29- Lundi de Pent   | 30                    | 31            |              |       |     |     |
| Récanitulatif annuel                                      |                     |                       |               | ·            |       |     |     |

|      |      |       |       |       | 2     | 023   |       |       |       |       |       |
|------|------|-------|-------|-------|-------|-------|-------|-------|-------|-------|-------|
| Jan  | Fév  | Mar   | Avr   | Mai   | Jun   | Jul   | Aou   | Sep   | Oct   | Nov   | Déc   |
| D 01 | M 01 | M 01  | S 01  | L 01  | J 01  | S 01  | M 01  | V 01  | D 01  | M 01  | V 01  |
| L 02 | J 02 | J 02  | D 02  | M 02  | V 02  | D 02  | M 02  | S 02  | L 02  | J 02  | S 02  |
| M 03 | V 03 | V 03  | L 03  | M 03  | \$ 03 | L 03  | J 03  | D 03  | M 03  | V 03  | D 03  |
| M 04 | S 04 | \$ 04 | M 04  | J 04  | D 04  | M 04  | V 04  | L 04  | M 04  | \$ 04 | L 04  |
| J 05 | D 05 | D 05  | M 05  | V 05  | L 05  | M 05  | \$ 05 | M 05  | J 05  | D 05  | M 05  |
| V 06 | L 06 | L 06  | J 06  | S 06  | M 06  | J 06  | D 06  | M 06  | V 06  | L 06  | M 06  |
| S 07 | M 07 | M 07  | V 07  | D 07  | M 07  | V 07  | L 07  | J 07  | S 07  | M 07  | J 07  |
| D 08 | M 08 | M 08  | \$ 08 | L 08  | J 08  | \$ 08 | M 08  | V 08  | D 08  | M 08  | V 08  |
| L 09 | J 09 | J 09  | D 09  | M 09  | V 09  | D 09  | M 09  | \$ 09 | L 09  | J 09  | \$ 09 |
| M 10 | V 10 | V 10  | L 10  | M 10  | S 10  | L 10  | J 10  | D 10  | M 10  | V 10  | D 10  |
| M 11 | S 11 | S 11  | M 11  | J 11  | D 11  | M 11  | V 11  | L 11  | M 11  | S 11  | L 11  |
| J 12 | D 12 | D 12  | M 12  | V 12  | L 12  | M 12  | S 12  | M 12  | J 12  | D 12  | M 12  |
| V 13 | L 13 | L 13  | J 13  | \$ 13 | M 13  | J 13  | D 13  | M 13  | V 13  | L 13  | M 13  |
| S 14 | M 14 | M 14  | V 14  | D 14  | M 14  | V 14  | L 14  | J 14  | S 14  | M 14  | J 14  |
| D 15 | M 15 | M 15  | S 15  | L 15  | J 15  | S 15  | M 15  | V 15  | D 15  | M 15  | V 15  |
| L 16 | J 16 | J 16  | D 16  | M 16  | V 16  | D 16  | M 16  | S 16  | L 16  | J 16  | S 16  |
| M 17 | V 17 | V 17  | L 17  | M 17  | \$ 17 | L 17  | J 17  | D 17  | M 17  | V 17  | D 17  |
| M 18 | S 18 | S 18  | M 18  | J 18  | D 18  | M 18  | V 18  | L 18  | M 18  | S 18  | L 18  |
| J 19 | D 19 | D 19  | M 19  | V 19  | L 19  | M 19  | S 19  | M 19  | J 19  | D 19  | M 19  |
| V 20 | L 20 | L 20  | J 20  | S 20  | M 20  | J 20  | D 20  | M 20  | V 20  | L 20  | M 20  |
| S 21 | M 21 | M 21  | V 21  | D 21  | M 21  | V 21  | L 21  | J 21  | S 21  | M 21  | J 21  |
| D 22 | M 22 | M 22  | \$ 22 | L 22  | J 22  | S 22  | M 22  | V 22  | D 22  | M 22  | V 22  |
| L 23 | J 23 | J 23  | D 23  | M 23  | V 23  | D 23  | M 23  | S 23  | L 23  | J 23  | S 23  |
| M 24 | V 24 | V 24  | L 24  | M 24  | S 24  | L 24  | J 24  | D 24  | M 24  | V 24  | D 24  |
| M 25 | S 25 | S 25  | M 25  | J 25  | D 25  | M 25  | V 25  | L 25  | M 25  | S 25  | L 25  |
| J 26 | D 26 | D 26  | M 26  | V 26  | L 26  | M 26  | S 26  | M 26  | J 26  | D 26  | M 26  |
| V 27 | L 27 | L 27  | J 27  | S 27  | M 27  | J 27  | D 27  | M 27  | V 27  | L 27  | M 27  |
| S 28 | M 28 | M 28  | V 28  | D 28  | M 28  | V 28  | L 28  | J 28  | \$ 28 | M 28  | J 28  |
| D 29 |      | M 29  | S 29  | L 29  | J 29  | S 29  | M 29  | V 29  | D 29  | M 29  | V 29  |
| L 30 |      | J 30  | D 30  | M 30  | V 30  | D 30  | M 30  | \$ 30 | L 30  | J 30  | S 30  |
| M 31 |      | V 31  |       | M 31  |       | L 31  | J 31  |       | M 31  |       | D 31  |

You can also view these days for the year in question by selecting Annual summary:

## Aujourd'hui : Mardi 18 Avril 2023 Récapitulatif annuel des jours fermés

Pour le service : Commun à tous les services Calendrier : CAL.1

| M 31 V 31 | D 20 | J 30 | L 30 |
|-----------|------|------|------|
|           |      | V 31 | M 31 |
|           | <br> |      | <br> |

## **8.2 MANAGING OPENING HOURS**

You can use this menu to manage **Open/Closed** timeslots for a current week, from Monday to Sunday, by department and calendar.

For each day, you can define 4 timeslots (2 slots in open mode and 2 slots in closed mode), independently for each day of the week.

| Pour la société / service            | Jour     | Début plage 1 | Fin plage 1 | Début plage 2 | Fin plage 2 |
|--------------------------------------|----------|---------------|-------------|---------------|-------------|
|                                      | Lundi    | 08:00         | 13:00       | 14:00         | 18:00       |
| Plages horaires du calendrier :      | Mardi    | 08:00         | 13:00       | 14:00         | 18:00       |
| Aujourd'hui : Mercredi 19 Avril 2023 | Mercredi | 08:00         | 13:00       | 14:00         | 18:00       |
|                                      | Jeudi    | 08:00 hh:     | 13:00       | 14:00         | 18:00       |
| Actuellement : OUVERT                | Vendredi | 08:00         | 13:00       | 14:00         | 20:00       |
|                                      | Samedi   | 08:00         | 13:00       |               |             |
|                                      | Dimanche |               |             |               |             |

- Select the department and calendar concerned.
- For each day, enter the timeslot start and end times (2 slots maximum):
- Follow the hh:mm format (example: 09:00)
- Click Validate to confirm.

#### Immediate switchover from Open or Closed status

The **Current** (Open/Closed) status button can be used to switch the status immediately in case of an unforeseen event, for example.

This action switches to the next timeslot if one has been defined.

| 🕅 Mitel 🕴 міvо                    | ice 5000 Easy A      | dmin - STE | 0             |                 |               |             |  |  | Accue  | il Web  |
|-----------------------------------|----------------------|------------|---------------|-----------------|---------------|-------------|--|--|--------|---------|
| MENU                              | Horaires d'ouverture |            |               |                 |               |             |  |  | Utilis | ateur : |
| Pour le service                   |                      |            |               |                 |               |             |  |  |        |         |
| Commun à tous les services V      |                      | Lundi      | Debut plage 1 | Fin plage 1     | Debut plage 2 | Fin plage 2 |  |  |        |         |
| Plages horaires du calendrier :   |                      | Mardi      |               |                 |               |             |  |  |        |         |
| Aujourd'hui : Lundi 17 Avril 2023 |                      | Mercredi   |               |                 |               |             |  |  |        |         |
| Actuellement : FERME              |                      | Jeudi      |               |                 |               |             |  |  |        |         |
|                                   |                      | Vendredi   |               |                 |               |             |  |  |        |         |
|                                   |                      | Samedi     |               |                 |               |             |  |  |        |         |
|                                   |                      | Dimanche   |               |                 |               |             |  |  |        |         |
|                                   |                      |            |               | Valider Annuler |               |             |  |  |        |         |

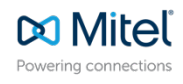

© Copyright 2024, Mitel Networks Corporation. All Rights Reserved. The Mitel word and logo are trademarks of Mitel Networks Corporation. Any reference to third party trademarks are for reference only and Mitel makes no representation of ownership of these marks.